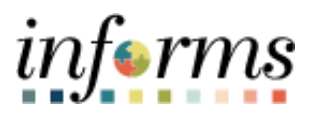

## **Miami-Dade County**

## Add or Modify Chartfield Combination Codes - Job Aid

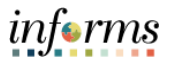

## DESCRIPTION

This job aid is for DPRs.

The purpose of this job aid is to help DPRs add or modify Combination Codes. Combination Codes are used to uniquely identify a string of valid ChartField values. INFORMS uses the Combination Code to determine funding for payroll expenses.

- Add a new Combination Code when a string of valid ChartField values do not exist in INFORMS.
- Modify a Combination Code if the string of ChartField values is no longer valid or the description should be updated.

## ADD OR MODIFY CHARTFIELD COMBINATION CODES

| Step  | Action                                                                                                    |
|-------|----------------------------------------------------------------------------------------------------|
| Add a | New Combination Code                                                                                                    |
|       | Navigate to Menu > Navigator > Human Capital Management (HCM) > Set Up HCM >                                                                                                    |
|       | Product Related > Commitment Accounting > Budget Information > Combination Code                                                                                                    |
|       | Table                                                                                                    |
| 1.    | <ul> <li>Select Add a New Value to enter a new Combination Code</li> <li>Enter Set ID according to your Business Unit as follows: <ul> <li>Aviation: AVIAT</li> <li>WASD: WASD1</li> <li>Public Housing &amp; Community Dev: PH</li> <li>CareerSource South Florida: SF</li> <li>All other Business Units: MDC</li> </ul> </li> <li>Enter Process Group (AP_AF)</li> <li>Enter GL Combination Code. This combination code should begin with the 2-character business unit identifier. For example: FR_COMBOCODE.</li> <li>Select the Add button</li> </ul> |
|       | Combination Code Table                                                                                                    |
|       | Eind an Existing Value Add a New Value                                                                                                    |
|       | Set ID Q<br>Process Group                                                                                                    |
|       | Add                                                                                                    |

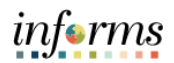

|    | Enter the Combination Code Detail                                                                                                    |
|----|----------------------------------------------------------------------------------------------------|
|    | <ul> <li>Effective Date – Must be on or before the Pay Period Begin Date the Combination Code will be used.</li> <li>Description - Description will appear anywhere the Combination Code is entered.</li> <li>Short Desc - If no Short Description, the first 10 characters of the Long Description will automatically be used.</li> <li>Select the magnifying glass icon to search for each ChartField that should be included in the valid string of ChartField values.</li> </ul>                                 |
| 2. | <b>Note</b> : At a minimum, <b>Fund Code</b> , <b>Department</b> , <b>Account</b> , and <b>Grant</b> are required. If a value other than NO-GRANT is added, a PC Business Unit, Project and Activity are required.                                                                                                    |
|    | <ul> <li>Enter ChartField Details.</li> <li>For Account enter as follows:         <ul> <li>Aviation: 700110</li> <li>WASD: 700110</li> <li>All Other Business Units: 5001100000</li> </ul> </li> <li>For Grant enter:         <ul> <li>NO-GRANT is this combination code is NOT related to Grant Funding, otherwise use your Grant Chartfield Value</li> <li>If you used a Grant Value other than NO-GRANT, enter the PC Business Unit, Project and Activity.</li> </ul> </li> <li>Select the Save button</li> </ul> |

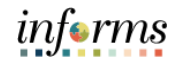

|        | Combination Code Table                                                       |                                                  |  |  |  |
|--------|------------------------------------------------------------------------------|--------------------------------------------------|--|--|--|
|        | Set ID MD                                                                    | C .                                              |  |  |  |
|        | GL Combination Code NE                                                       | Ar<br>N                                          |  |  |  |
|        | Combination Code Detail                                                      | Q I I I I I I View All                           |  |  |  |
|        |                                                                              |                                                  |  |  |  |
|        | *Effective Date 04/08/2022                                                   | *Status Active V                                 |  |  |  |
|        | Short Desc                                                                   | Valid Value                                      |  |  |  |
|        | ChartField Detail                                                            |                                                  |  |  |  |
|        | Fund Code :                                                                  | ٩                                                |  |  |  |
|        | Department :                                                                 | ٩                                                |  |  |  |
|        | Account :                                                                    | ٩                                                |  |  |  |
|        | Grant :                                                                      | ٩                                                |  |  |  |
|        | PC Business Unit :                                                           | Q                                                |  |  |  |
|        | Project :                                                                    | ٩                                                |  |  |  |
|        | Activity :                                                                   | ٩                                                |  |  |  |
|        | Source Type :                                                                | ٩                                                |  |  |  |
|        |                                                                              |                                                  |  |  |  |
|        | Note: A GL Combination Code is as                                            | signed at this time.                             |  |  |  |
| Modify | v an Existing Combination Code                                               |                                                  |  |  |  |
| moun   | Navigate to Menu > Navigator > H                                             | uman Canital Management (HCM) > Set Un HCM >     |  |  |  |
|        | Product Related > Commitment A                                               | counting > Budget Information > Combination Code |  |  |  |
|        |                                                                              | counting > budget information > combination code |  |  |  |
|        | Table                                                                        |                                                  |  |  |  |
|        | <ul> <li>Enter Set ID according to your Business Unit as follows:</li> </ul> |                                                  |  |  |  |
|        | <ul> <li>Aviation: AVIAT</li> </ul>                                          |                                                  |  |  |  |
| 1.     | <ul> <li>WASD: WASD1</li> </ul>                                              |                                                  |  |  |  |
|        | <ul> <li>Public Housing &amp; Community Dev: PH</li> </ul>                   |                                                  |  |  |  |
|        | <ul> <li>CareerSource South Florida:</li> </ul>                              | SF                                               |  |  |  |
|        | <ul> <li>All other Business Units: MI</li> </ul>                             | DC .                                             |  |  |  |
|        | • Enter the applicable search crite                                          | eria for the <b>Combination Code</b> to modify   |  |  |  |
|        | • Select the <b>Search</b> button                                            | ,                                                |  |  |  |
|        |                                                                              |                                                  |  |  |  |

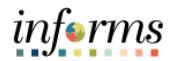

- Select the Plus Sign within the Combination Code Detail
  - Confirm the Effective Date
- Update the applicable **Combination Code Detail** 
  - Status
  - **Description**
  - Short Desc

**Note:** No other fields on the Combination Code Table can be modified. Any changes in chartfield values will result in a new Combination Code.

|              | Set ID MDC                 |                  |                  |          |
|--------------|----------------------------|------------------|------------------|----------|
|              | Process Group AP AF        |                  |                  |          |
|              | GL Combination Code 000007 | 560              |                  |          |
| Combination  | n Code Detail              |                  | Q   M 1 of 1 v ) | View     |
|              | *Effective Date 10/01/2021 | <b>i</b>         | *Status Active V | +        |
|              | *Description C&R BOND ES.  | W.FARGO DEP 4547 |                  |          |
|              | Short Deep 027             |                  | Valid Value      |          |
|              | Short Desc 037             |                  |                  |          |
| ChartField E | Detail                     |                  |                  |          |
| Fund Code :  | G                          | 1001             |                  | <u>^</u> |
| Department   | : Al                       | J01010000        |                  |          |
|              |                            | 3700000          |                  |          |
| Account :    | 10                         | 5700000          |                  |          |